## HP 9250C Digital Sender – Scan/Email

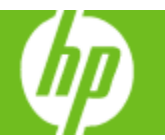

| How do I                         | Steps to perform                                                                                                    |
|----------------------------------|----------------------------------------------------------------------------------------------------|
| 1 Load documents                 | You can scan a document by using either the glass or<br>the ADF. The glass and ADF can accommodate Letter-,<br>Executive-, A4-, and A5-size originals. Smaller originals,<br>receipts, irregular and worn documents, stapled<br>documents, previously folded documents, and<br>photographs should be scanned by using the glass.<br>Place the document face-down on the scanner glass or<br>face-up in the ADF.                                  |
| 2 Send to email                  | <ul> <li>a. From the Home screen, touch E-mail.</li> <li>b. If prompted, type your user name and password.</li> <li>c. Complete the From:, To:, and Subject: fields.<br/>Scroll down and complete the CC:, BCC:, and<br/>Message fields if appropriate. Your user name or<br/>other default information might appear in the<br/>From: field. If so, you might not be able to<br/>change it.</li> <li>d. Press Start to begin sending.</li> </ul> |
| 3 Scan to a folder               | <ul> <li>a. From the Home screen, touch Network Folder.</li> <li>b. In the Quick Access Folders list, select the folder in which you want to save the document.</li> <li>c. Touch the File Name field to open the keyboard pop-up screen, and then type the file name.</li> <li>d. Touch Send to Network Folder.</li> </ul>                                                                                                    |
| 4 Scan to a workflow destination | <ul> <li>a. From the Home screen, touch Workflow.</li> <li>b. Select the destination to which you want to scan.</li> <li>c. In the Text Field field, type the data that you want to accompany the file, and then touch Send Workflow.</li> </ul>                                                                                                    |

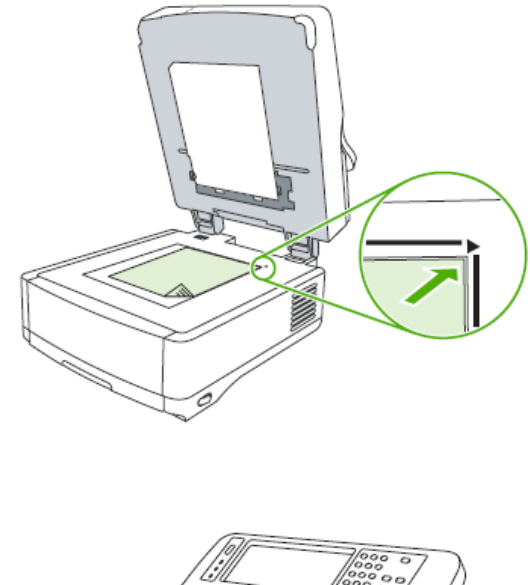

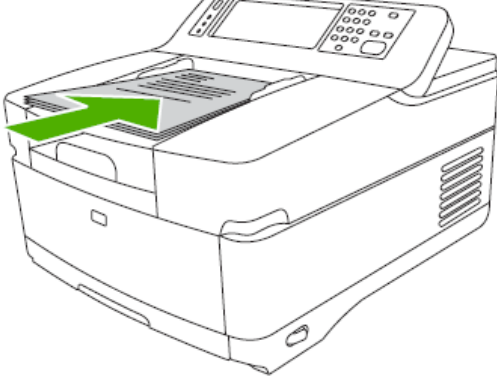